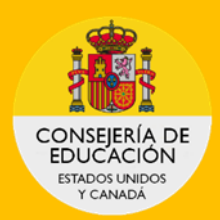

# HOW TO ACCEPT OR DECLINE A PLACEMENT ON PROFEX 2

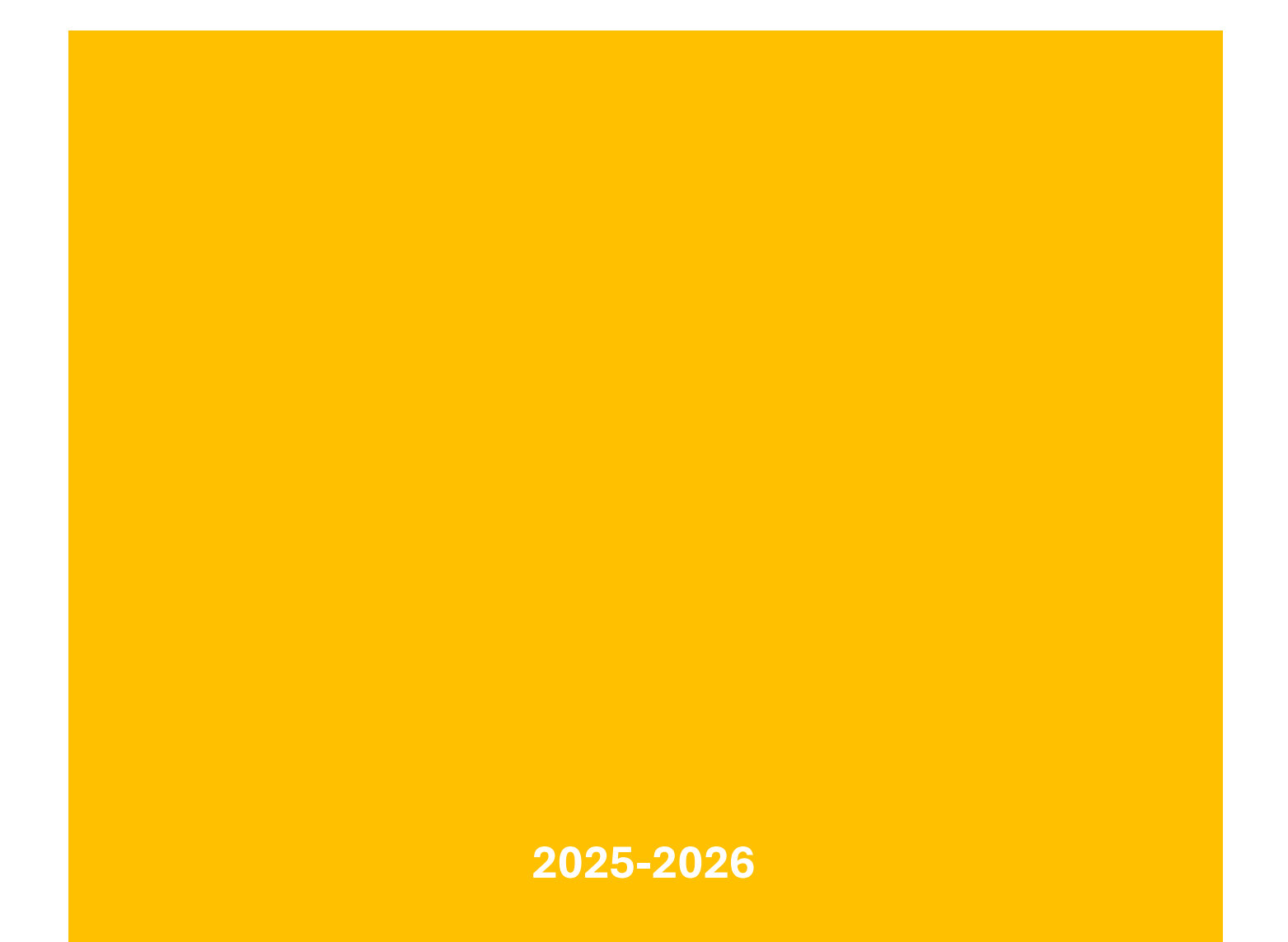

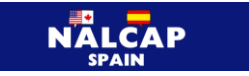

## How to Accept or Decline a Placement on PROFEX 2

## Contents

| 1.EMAIL NOTIFICATION                    | 3 |
|-----------------------------------------|---|
| 2. LOGGING INTO PROFEX 2                | 3 |
| 3. ACCEPTING OR DECLINING THE PLACEMENT | 4 |

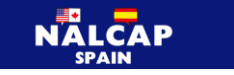

#### **1. EMAIL NOTIFICATION**

You will receive an email from **eadministracion@educacion.gob.es** when you are assigned a placement as a language assistant with the following information:

- The placement
- The region in Spain where you have been placed in
- The deadline to accept or decline the placement

To accept or decline the placement, you will need to log in to your PROFEX 2 profile.

#### 2. LOGGING INTO PROFEX 2

If you are using a Mac computer, it is recommended to use the Chrome browser, and if you are using a Windows computer, please use the Edge browser. This will help you in preventing any issues that may arise.

Before accessing PROFEX 2, we recommend you clear your browser's browsing data to ensure you are using the latest version of the application.

Go to the PROFEX 2 LINK for the 2025-2026 application cycle.

1. Enter your passport number, which is your username, as well as your password<sup>1</sup>, and click on Acceder.

| Sede Electrónica - Ministerio de Educación, Formación Profesional y Deportes                                |
|----------------------------------------------------------------------------------------------------|
| Nuevo sistema de gestión de personal de programas en el exterior (Profex 2) 💩 🗤 💵                           |
| Acceso como interesado                                                                                      |
| Clorcl@ve Información<br>(DNIe/Certificado electrónico, Cl@ve pin, Cl@ve permanente, Ciudadanos UE) Acceder |
| Con mi usuario de la sede electrónica                                                                       |
| Usuario (DNI/NIE): Contraseña: Contraseña: Contraseña:                                                      |
| or no está registrado, por favor <u>Registrese</u> Incidencias <u>Incidencias e acceso</u>                  |

Click on Acceso al trámite (Logging into the application) to access PROFEX 2

| Sede Electrónica - Ministerio de Educación, Formación Profesional y Deportes                   |                                                  |
|------------------------------------------------------------------------------------------------|--------------------------------------------------|
|                                                                                                | Acceso al trámite S Refrescar información Nolver |
| Auxiliares de conversación extranjeros en España (Auxiliares o Convocatoria 2024-2025) M1 2003 | de conversación extranjeros en España.           |
| <ul> <li>Mensajes</li> <li>Usted no tiene solicitudes en este trámite</li> </ul>               | ×                                                |

<sup>&</sup>lt;sup>1</sup> If you don't remember your password, click on Incidencias de acceso (Access issues) and follow the steps provided.

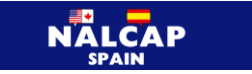

The first page of your PROFEX 2 profile will be displayed. Click on My Applications

| Home     | My Profile      | My Applications | Change language 🔻 |
|----------|-----------------|-----------------|-------------------|
| Candidat | to / Mis solici | tudes           |                   |

The status of your application should have changed to CANDIDATO SELECCIONADO (Selected Candidate).

|  | 2024-2025 Auxiliares de conversación extranjeros en España | 24AEXT0041001721 | Candidato seleccionado | Nueva | ₽Ver 🗅 |
|--|------------------------------------------------------------|------------------|------------------------|-------|--------|
|--|------------------------------------------------------------|------------------|------------------------|-------|--------|

Then click on View this tab.

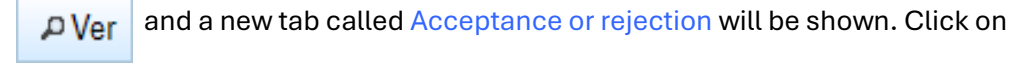

| Datos de la solicit | ud                      |                                         |                                                       |                                        |                                 |                                                         |
|---------------------|-------------------------|-----------------------------------------|-------------------------------------------------------|----------------------------------------|---------------------------------|---------------------------------------------------------|
| Candidato:          | Doc                     | cumento: Convocat<br>2024-202<br>España | toria:<br>5 Auxiliares de conversación extranjeros en | <b>Tipo de<br/>solicitud:</b><br>Nueva | Situación:<br>Plaza<br>aceptada | Nº solicitud:<br>24AEXT004100<br>Histórico del candidat |
| Requirements Inte   | erest data Destinations | Summary Situation                       | s Acceptance or rejection                             |                                        |                                 |                                                         |

### **3.ACCEPTING OR DECLINING THE PLACEMENT**

| Requisitos         | Datos de interés | Destinos      | Resumen         | Situaciones | Aceptación o rechazo                                        |
|--------------------|------------------|---------------|-----------------|-------------|-------------------------------------------------------------|
| Estado<br>La plaza | de la solicitud  | a Tiene que a | centaria o rech | azarla      |                                                             |
|                    |                  | a. Hene que a | ceptana o reci  | lazana      |                                                             |
| Datos de<br>Destin | e la plaza<br>10 | Centro        |                 |             | ldioma Asignatura                                           |
| ESPA               | NA (Aragón)      | 5001040       | 5 - MIGUEL      | CATALAN - I | PSO ISABEL LA CATOLICA, 3 - ZARAGOZA Inglés Sin información |
|                    |                  |               |                 |             | Aceptar plaza Rechazar plaza                                |

The new tab will show you the regional educational office you will be placed in (green oval on left) and the language you will be teaching (green oval on right). The school/schools may also be displayed **depending on each regional education office** under the word "CENTRO" (red oval in middle).

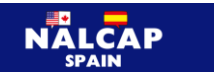

| Requisitos Dato                       | s de interés Destino                 | s Resumen             | Situaciones Aceptación o rechazo |
|---------------------------------------|--------------------------------------|-----------------------|----------------------------------|
| Estado de la s<br>La plaza le ha      | olicitud<br>sido concedida. Tiene qu | ue aceptarla o rechaz | zarla                            |
| Datos de la p<br>Destino<br>ESPAÑA (A | laza<br>Centr<br>ragón)              | o Idioma<br>Inglés    | Asignatura<br>Sin información    |
|                                       |                                      |                       | Aceptar plaza Rechazar plaza     |
|                                       |                                      |                       | <b>† †</b>                       |

The option to **Aceptar plaza (Accept placement)** or **Rechazar plaza (Decline placement)** will appear at the bottom of the page. Click on the option you prefer.

If you accept the placement, your application will change to PLAZA ACEPTADA (Accepted position). Now you just have to wait for your Letter of Acceptance from your regional education office.

If you decline the position, the application will change to **Placement declined**. In this case, you will not receive any further placement offers, and your participation for the current cycle will come to a conclusion. You may, however, apply again next year.

You can always go back into your application on PROFEX 2 should you need to review the details of the placement.

| Requirements                                                         | Interest data   | Destinations | Summary | Situations | Acceptance or rejection |
|----------------------------------------------------------------------|-----------------|--------------|---------|------------|-------------------------|
|                                                                      | n etatue        |              |         |            |                         |
| Application                                                          |                 |              |         |            |                         |
| Application<br>The position                                          | n has been acce | pted         |         |            |                         |
| Applicatio     The positio                                           | n has been acce | pted         |         |            |                         |
| <ul> <li>Applicatio<br/>The position</li> <li>Datos de la</li> </ul> | n has been acce | pted         |         |            |                         |